## **BENEFICIARY OUT REACH APP**

- 1. అప్ లాగిస్ అవ్వడం:
  - a) Secretariat Employee యొక్క ఆధార్ సెంబర్ Authentication ద్వారా Beneficiary OutReach App Login అవ్వాలి.

| Version - 3.6                                                         | 14:00                                                                                                    | 01                                                                                                    | 1 %i @D                                                    | 11:31 💿 🕲                                                                                                    | R 1                                                                | ta 🔠)) (22)                                                                                                   |
|-----------------------------------------------------------------------|----------------------------------------------------------------------------------------------------|----------------------------------------------------------------------------------------------------|------------------------------------------------------------|----------------------------------------------------------------------------------------------------|--------------------------------------------------------------------|----------------------------------------------------------------------------------------------------|
|                                                                       | 10                                                                                                    |                                                                                                    |                                                            |                                                                                                    | లాగిన్                                                             |                                                                                                    |
|                                                                       | (                                                                                                    |                                                                                                    |                                                            | <b>6075 3005</b>                                                                                               | 917                                                                |                                                                                                    |
|                                                                       | Benefici                                                                                                    | ary Outreach<br>లాగిన్                                                                                                    | 5                                                          | Consen<br>Numt<br>(GSW:<br>Gover                                                                               | t : I, the holder of                                               | Aadhaar<br>insent to<br>ITE&C,<br>desh to                                                                     |
| Beneficiary Outreach                                                  | ఆధార్ సెంబర్                                                                                                    |                                                                                                    |                                                            | Biom<br>UIDAI<br>biom<br>and w<br>for th                                                                       |                                                                    | with<br>red that my<br>rd/shared<br>IDR only<br>ication in                                                    |
| గ్రామ /వార్డు సచివాలయం శాఖ<br><sub>అంకరి</sub> కి <sub>కేళుత్తం</sub> | Consent : I,<br>Number, he<br>to (SERP) un<br>of Andhra P<br>Aadhaar Nu<br>Authencatir<br>has Informe<br>will not be s<br>be submitti<br>the purpose<br>Beneficiard | the holder of Aadh,<br>reby give my conse<br>ider ITE&C, Governi<br>radesh to obtain m<br>imber and Biometri<br>ng with UIDAI. AUA.<br>d that my biometri<br>stored/shared and v<br>ed to CIDR only for<br>e of Authentication<br>Outreach. | aar<br>nt<br>ment<br>ý<br>c for<br>KUA<br>cs<br>vill<br>in | Benel<br>వినియె<br>నంబర్<br>సంబర్<br>పాంద/<br>ఐ టి క<br>కి నా న<br>బయో,<br>చేయక<br>Benel,<br>పూత్రమే<br>Benel, | ABORT<br>Pl place Finger<br>Place properly or<br>CIDR కు సమర్పించణ | ధార్<br>ధార్<br>వీకరణ<br>ent)under<br>ప్రభుత్వం<br>KUA నా<br>గ్యాస్వామ్యం<br>రియు<br>జీకరణ కొరకు<br>బడుతుంది. |
|                                                                       | వినియోగదారు<br>నంబర్ హోల్డర్<br>నంబర్ మరియ<br>పొందటానికి (5<br>విబాగం,ఆంధ్ర                                                                                         | స సమ్మతి:నేను, ఆధార్<br>స్, UIDAI తో నా ఆధార్<br>సు బయోమెట్రిక్ ధ్రువీకర<br>SERPJunder ఐ టి ఇ 8<br>ప్రదేశ్ ప్రభుత్వం కి నా x                                                                                                    | రణ<br>ఓ సి<br>సమ్మతి                                       |                                                                                                    |                                                                    | FACE                                                                                                    |

b) Secretariat Employee Beneficiary OutReach App లాగిన్ అయిన తరువాత

మీకు ఈ క్రింది విధంగా స్క్రీన్ కనిపిస్తుంది.

## 2. Home Screen :

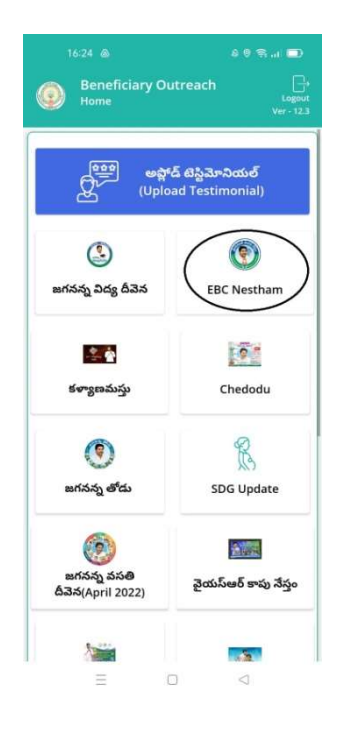

## 3.EBC Nestham :

a) మీరు EBC Nestham మీద క్లిక్ చేస్తే మీకు ఈ క్రింది విధముగా స్క్రీన్ కనిపిస్తుంది.

|                                                   | a e 🗢 📼         | e. |  |  |  |  |
|---------------------------------------------------|-----------------|----|--|--|--|--|
| Beneficiary Outreach<br>Home [EBC Nestham - 2023] |                 |    |  |  |  |  |
| C. Stars                                          |                 | )  |  |  |  |  |
| ЕКУС                                              | Acknowledgement | -  |  |  |  |  |
|                                                   |                 |    |  |  |  |  |
|                                                   |                 |    |  |  |  |  |
|                                                   |                 |    |  |  |  |  |
|                                                   |                 |    |  |  |  |  |
|                                                   |                 |    |  |  |  |  |
|                                                   |                 |    |  |  |  |  |
|                                                   |                 |    |  |  |  |  |
| Ξ                                                 | 0 4             |    |  |  |  |  |

b) ఇక్కడ మీరు Acknowledgement ని క్లిక్ చేస్తే మీకు ఈ క్రింది విధముగా స్ర్రీస్ కనిపిస్తుంది.

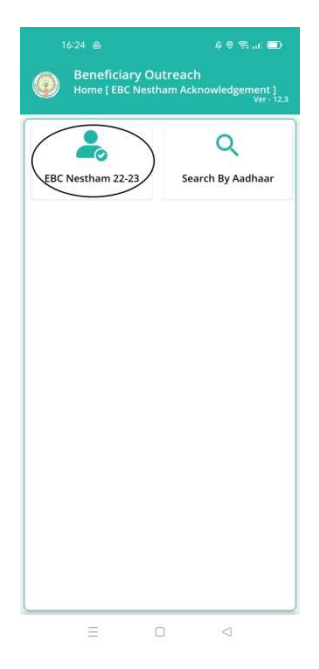

c) మీరు EBC Nestham 22-23 మీద క్లిక్ చేస్తే మీకు ఈ క్రింది విధముగా స్ర్రీన్ కనిపిస్తుంది.

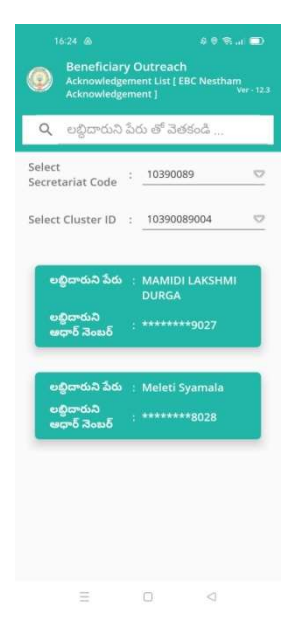

- d) ఇక్కడ మీరు మీ యొక్క Secretariat code మరియు Cluster ID ని సెలెక్ట్ చేసుకొని సబ్మిట్ క్లిక్ చేస్తే List వస్తుంది.
- e) List లో మీకు లబ్దిదారుని పేరు, లబ్దిదారుని ఆధార్ సెంబర్ లు వస్తాయి.
- f) మీరు List ని క్లిక్ చేసిన తరువాత మీకు Beneficiary Acknowledgement [EBC Nestham Acknowledgement] స్ర్రీస్ కనిపిస్తుంది.
- g) మీరు Home [EBC Nestham Acknowledgement] స్ర్రీస్ లో Search By Aadhaar మీద క్లిక్ చేస్తే మీకు ఈ క్రింది విధముగా స్ర్రీస్ కనిపిస్తుంది.

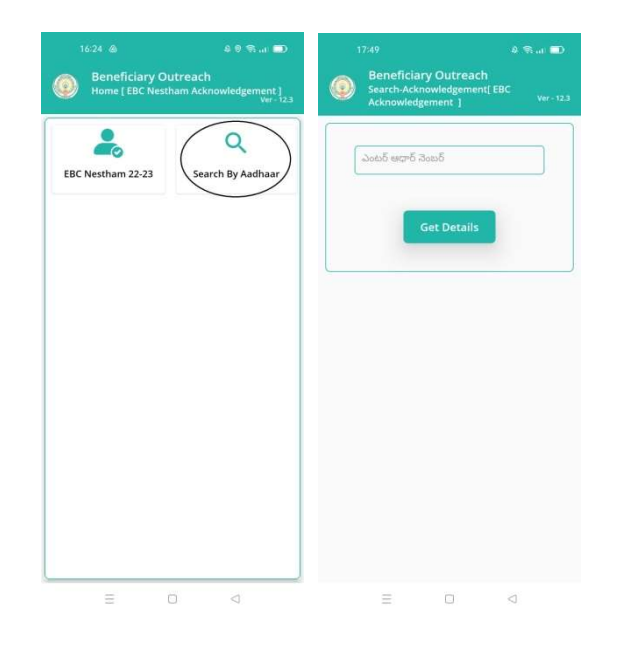

- i) <u>Search-Acknowledgement [EBC Nestham Acknowledgement]</u> లో Beneficiary Aadhaar Number ని ఎంటర్ చేసి Get Details మీద క్లిక్ చేస్తే మీకు Beneficiary Acknowledgement [<u>EBC Nestham Acknowledgement</u>] స్ర్రీన్ కనిపిస్తుంది.
- j) <u>Beneficiary Acknowledgement [EBC Nestham Acknowledgement]</u> స్పీస్ లో Beneficiary Name, Beneficiary Aadhaar Number, Bank Name, Account Number, Amount, Payment Status, Select Beneficiary Status లు వస్తాయి.
- k) Select Beneficiary Status లో Live, Death ఆప్షన్స్ కలవు.

- Select Beneficiary Status లో Live ఎంచుకున్నట్లు అయితే, రాష్ట్ర ప్రభుత్వం అందించిన EBC Nestham పథకం కింద 15000 రూపాయలు లబ్దిదారుని యొక్క వ్యక్తిగత ఖాతా లో జమ అయినది అనే కండిషన్ సెలెక్ట్ చేసుకోవాలి.
- m) ఇక్కడ upload Physical Acknowledgement దగ్గర Physical Acknowledgement photo ని అప్లోడ్ చేయాలి.
- n) Capture Selfie Image దగ్గర image photo ని upload చేయాలి.

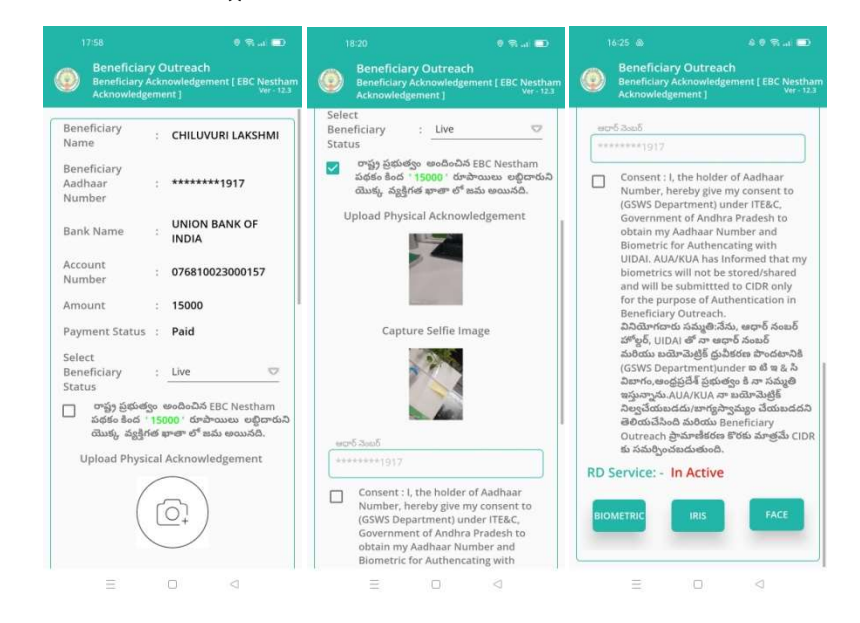

o) photo upload చేసిన తరువాత Beneficiary యొక్క ఆధార్ సెంబర్ తో

Authentication చేయాలి.

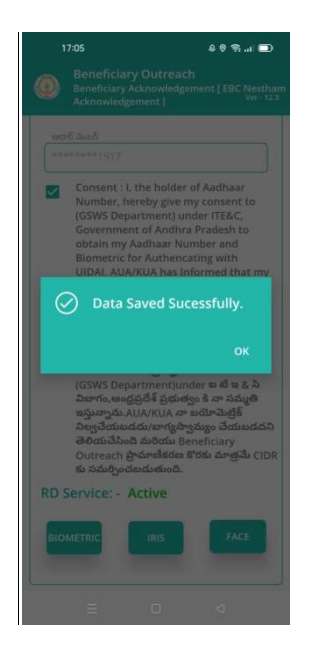

p) Beneficiary Authentication చేసిన తర్వాత Data Saved Successfully అని

మెసేజ్ వస్తుంది.

q) <u>Select Beneficiary Status (Death)</u> ఎంచుకున్నట్లు అయితే మీకు ఈ క్రింది

విధంగా Screen కనిపిస్తుంది.

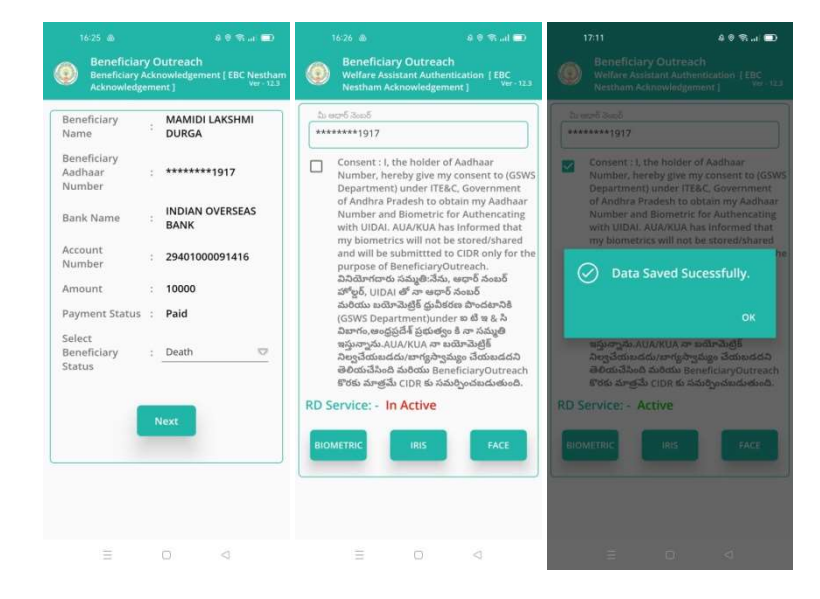

r) Select Beneficiary Status ని ఎంచుకున్న తర్వాత Next Button click చేసి

Secretariat Employee Authentication చేయవలిసి ఉంటుంది.

- s) ఇక్కడ ఇచ్చిన షరతులు ని accept చేసి Secretariat Employee Authentication చేయాలి.
- t) Secretariat Employee Authentication చేసిన తర్వాత Data Saved Successfully అని మెసేజ్ వస్తుంది.